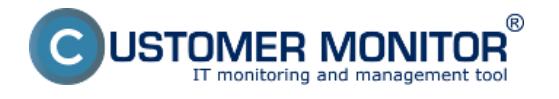

Po kliknutí na položku menu CM IT Monitoring -> Event server -> Udalosti zo zberov sa vám zobrazí zoznam, obsahujúci udalosti nachádzajúce sa na serveri, zoradené od najnovších po najstaršie.

Vo vrchnej časti zobrazenia je možné filtrovať zobrazené udalosti na základe:

- názvu spoločnosti,
- názvu zberu,
- názvu počítača (CMID aj názov počítača),
- periódy výskytu,
- užívateľa

V predvolenom zobrazení sú uvedené informácie (stĺpce):

- spoločnosť,
- počítač (CMID),
- názov zberu,
- typ udalosti,
- dátum a čas výskytu,
- skupina do ktorej daná udalosť patrí,
- stav udalosti (Potvrdenie),
- EventID udalosti,
- meno logu,
- popis udalosti (v skrátenom a zjednodušenom tvare),
- poznámka k udalosti.

Stĺpce spoločnosť, počítač a názov zberu majú fixnú pozíciu a nedajú sa odstrániť. Pre lepšiu prehľadnosť sú sa však dajú skryť kliknutím na ikonu šípky, nachádzajúcu sa v ľavej časti zobrazenia.

| CD                      | ESK                                                 |   | Adm                       | nin pórus | OM I        | T monitoring                            | • •            | 005K                | ſ           | Vichry        | filter      | Dialog                   | a pre                    |                            | Sinversity.<br>Evening probled $$ Hermonic fibrition: BA Sentrop $\sim$                                                                                                    |  |
|-------------------------|-----------------------------------------------------|---|---------------------------|-----------|-------------|-----------------------------------------|----------------|---------------------|-------------|---------------|-------------|--------------------------|--------------------------|----------------------------|----------------------------------------------------------------------------------------------------|--|
| 10                      | Event server C                                      | E | ver                       | nts from  | 1 collect   | tor tasks                               |                |                     |             | -             |             | stips                    |                          |                            |                                                                                                    |  |
| -                       | 17 Jechenikové načitanie<br>15 Udalesti za zberov 🔕 | 0 | Company<br>Collector Task |           |             | Company Baar<br>Period Los 2 days # 900 |                |                     | · Nop Not   | NAME OF A     |             |                          |                          |                            | Filter v Contine v                                                                                                    |  |
|                         | Silveni Italidiy                                    | Π | •                         | Company   | 0840        | Collector Task                          | Туря<br>Т      | Data Timo           | Graup<br>T  | Event ID<br>T | Confirmatio | n Log Name               | Searce                   | Tank                       | Description                                                                                                    |  |
| 244<br>Deletateria      | Poheticovado providiá                               | П | 0                         | -         |             | Allenjoine                              | to have a dear | 20.04.2010.12.32.33 | Loge        | 21            | al mice ( a | Manual Vincous Team      | IRocket restore from     |                            | Lugget-ol. 384/www.10-40.28                                                                                                    |  |
| i                       |                                                     |   | 0                         | NPL 44    | DV/DVDC     | 1894, 1894                              | Repairy        | 20-04-2018 11-40-5  | index in    | •             | ainionia    | HER LOCAL MICHINE        | Registry                 |                            | Multiple wirelative pairy key for VILVEP 10.22.00, 10.22.001 (JICEE2000.3275.4.001.0730.7000.0716.00                                                                                                    |  |
| Manaforda)<br>attention | Schová<br>stípce                                    |   | 0                         | 9095-64   | 51/180040   | Zakaduroatko                            | Critical       | 2014/2015 07:52:0   | Coor .      | -             | 01210219    | Monanth Vindows-Olagne   | Minoret Vindows-Bager    |                            | Soften maintenance detected to see requiring your attention. A multication uses sent to the Action Center,                                                                                                    |  |
| 12                      | Company,<br>CM-ID a                                 | П |                           |           | -           | 2000,0000                               | CHINA          | 2010/2010 07:02:0   | and a       | -             | divide (a   | Monanth Wedner-Chapto    | Mused Andres Bayes       |                            | System manhearce detached souse requiring your attention A walfordism und sent to the Action Center.                                                                                                    |  |
| Denterver               | Collector<br>Task                                   | Н | 0                         | are sea   |             | Zalial_yestic                           | Critical       | 20-04-2018-07-82-11 | i line      | 100           | ainionia    | Manual Vision Dage       | Manual Vision Days       |                            | System matchesismen detected in cars, requiring your attention. It multitudion cruss cerei to the Taction Device                                                                                                    |  |
|                         |                                                     | 1 | 0                         | 9CP6-11   | 51/1700000  |                                         | Orient         | 2014/2015 00:42:45  | Ceor .      | -             | 01210219    | Monanth Vindows-Oligne   | Microsoft Windows-Blager |                            | Some mathematic detected is see requiring your attention, $\lambda$ with a time see sent to the $\lambda$ close Darker .                                                                                                    |  |
|                         |                                                     |   | 0                         | 9CP5-61   | -           | Aprel                                   | CHINA          | 2010/2010 06:42:11  | a marcine a | 100           | divitavia   | Monand Wedner-Claps      | Mixed Andres Bayes       |                            | System manhesing detailed asses requiring your attention. A sufficiency use send to the Action Defair                                                                                                    |  |
|                         |                                                     |   | 0                         | RPI-14    | BANKCOMO    |                                         | Critical       | 20-04-2011-04-02-11 | i line      | 100           | al-loria    | Mercard, Vinters, Diagra | Monoral Vision Dage      | Mankers with splaces price | $\label{eq:states} System We down we specify Transit accelerate : TMMM are indicegoalisation : being Tax inside to (UTC) : TMM and the transition of the transition of the tr$ |  |
|                         |                                                     |   | 8                         | area.     | 51/17/20000 | ALexen                                  | Oritical       | 2014/2015 00:02:0   | Ceor .      | ***           | 01210219    | Monanth Vindows-Oligne   | Microsoft Windows-Blager | Nonio svanie vskom pris    | Soutien Websen as specify Transic providence: (1946) we inDegradation: Note Trailections (UTO) : 1014                                                                                                    |  |
|                         |                                                     |   |                           |           | -           |                                         | to have a disc | 20.04.2010.00.00.00 | Powerstee   | +000          | 01+10+18    | security.                | INCOME PRODUCTION        | Security State Change      | Medices & starting up. The events logged when C2H22 2012 starts and the auditing auto-presents indicated                                                                                                    |  |

Obrázok: Popis základného zobrazenia

Ak chcete zobraziť detailné informácie udalosti, kliknite na zvolený riadok. Otvorí sa vám dialógové okno v ktorom dodatočne vidíte (ak sú dostupné):

- rolovací zoznam pre zadanie stavu potvrdenia,
- užívateľa ktorý zadal posledný stav potvrdenia,
- údaj o dátume a čase poslednej zmeny stavu potvrdenia,
- zdroj z ktorého pochádza udalosť (Source),
- úlohu, ktorá vytvorila udalosť,
- úroveň výstrahy (level),
- operačný kód,

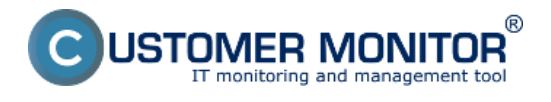

## Správa načítaných udalostí

Zverejnené na Customer Monitor (https://customermonitor.sk)

- kľúčové slová,
- užívateľské meno,
- názov počítača,
- doménu,
- číslo záznamu,
- popis udalosti v zjednodušenej podobe (a prípadne príslušné binárne dáta),
- pole pre zadanie poznámky,
- originálne znenie udalosti (generované operačným systémom),
- XML znenie udalosti (generované operačným systémom).

| Confirmation Type: | * Sa                            | Description:                                                                                                    | XML:                                                                                                    |  |
|--------------------|---------------------------------|----------------------------------------------------------------------------------------------------|----------------------------------------------------------------------------------------------------|--|
| Note:              | Sa                              | Account SEPSASIsandrah Logon ID: 0x5C9DF01 Object Name:<br>C:Usersisandrah/uppData/Local/MicrosoffCredentals Process Name: | <event subjectusersid"="" xmins="http://schemas.microsoft.com/win/2004/08/events/event&gt;&lt;br&gt;&lt;System&gt;&lt;/th&gt;&lt;/tr&gt;&lt;tr&gt;&lt;th&gt;Computer Code: SVY&lt;/th&gt;&lt;th&gt;/SV003&lt;/th&gt;&lt;th&gt;C:Windows/System32/Isass.exe Access: ReadData (or ListDirectory)&lt;/th&gt;&lt;th&gt;&lt;Provider Name=Microsoft-Windows-Security-Auditing&lt;br&gt;Guide/\S449625-543-4994-A5BA-3E3B0328C30D)/&gt;&lt;br&gt;&lt;EventD&gt;4663&lt;(EventD&gt;&lt;/th&gt;&lt;/tr&gt;&lt;tr&gt;&lt;th&gt;Company Name: SEPS&lt;/th&gt;&lt;th&gt;S, a.s.&lt;/th&gt;&lt;th&gt;Binary Deta:&lt;/th&gt;&lt;th&gt;&lt;ul&gt;     &lt;li&gt;Variation-U&lt;/li&gt;     &lt;li&gt;Variation-U&lt;/li&gt;     &lt;li&gt;Variatio&lt;/th&gt;&lt;/tr&gt;&lt;tr&gt;&lt;th&gt;Collector Task: Collec&lt;/th&gt;&lt;th&gt;ict_important&lt;/th&gt;&lt;th&gt;Original Description:&lt;/th&gt;&lt;th colspan=4&gt;&lt;ul&gt;     &lt;li&gt;Cpcode=u=&lt;0pcode=&lt;/li&gt;     &lt;li&gt;Keywords&gt;0x80200000000000000000000000&lt;/li&gt;     &lt;li&gt;Keywords&gt;&lt;/li&gt;     &lt;li&gt;TimeCreated SystemTime=2015-04-20106:58:29.9800301002/&gt;&lt;/li&gt;     &lt;li&gt;EventPacontID::56123864:EventPacontID::&lt;/li&gt; &lt;/ul&gt;&lt;/th&gt;&lt;/tr&gt;&lt;tr&gt;&lt;th&gt;Log Name: Secu&lt;/th&gt;&lt;th&gt;urity&lt;/th&gt;&lt;th&gt;An attempt was made to access an object.&lt;/th&gt;&lt;th&gt;&lt;Correlation/&gt; &lt;Evecution ProcessID=4* ThreadID=76/&gt; &lt;Channel&gt;Secutive/Channel&gt;&lt;/th&gt;&lt;/tr&gt;&lt;tr&gt;&lt;th&gt;Pohyb med&lt;/th&gt;&lt;th&gt;zi&lt;br&gt;Date Time: 20.04.2015.06.58:&lt;/th&gt;&lt;th&gt;Subject&lt;br&gt;Security ID: 8-1-5-21-2711929835-549276958-3169794103-&lt;br&gt;1660&lt;/th&gt;&lt;th&gt;&lt;Computer-PSWS214021.sepsas.sk &lt;/Computer&gt;&lt;br&gt;&lt;Sacurity/~&lt;br&gt;&lt;/Sacurity/~&lt;/th&gt;&lt;/tr&gt;&lt;tr&gt;&lt;th&gt;Event ID: 4663&lt;/th&gt;&lt;th&gt;3 Task: File System&lt;/th&gt;&lt;th&gt;Account Name: sandrah&lt;br&gt;Account Domain: SEPSAS&lt;br&gt;Logon ID: 0x5c9dt01&lt;/th&gt;&lt;th&gt;«EventData»&lt;br&gt;«Data Name=">S-1-5-21-2711929835-549276958-<br/>3169794103-1660</event> |  |
| Level: Infor       | mation Oper. Code: 0            | Object<br>Object Server: Security<br>Object Type: File                                                                     | «Data Name=SubjectUserName>sandrah-(Data»<br>«Data Name=SubjectDomainName>8EP8AS-(Data»<br>«Data Name=SubjectLogend>0x5c9d01-(Data»<br>«Data Name='ObjectServer>Security-(Data>)                                                                                                    |  |
| Type: Infor        | mation Key Words: Audit Success | C:Usersisandrah/AppData/Local/Microsoft/Credentials<br>Handle ID: 0x15e4                                                   | «Data Name+'ObjectType'>File<br><data<br>Name='ObjectName'&gt;C1UsersisandrahiAppDataiLocal/MicrosoftiC<br/>Name='ObjectName'&gt;C1UsersisandrahiAppDataiLocal/MicrosoftiC</data<br>                                                                                                    |  |
| User Name:         | Computer: PSWS214021.seps       | s.sk: Process Information:<br>Process ID: 0x1e8<br>Process Name: C:Windows/System379sass ave                               | als-(Data»<br>-Data Name="Handleid"-0x15e4-(Data»<br>-Data Name="AccessList=%%4416                                                                                                    |  |
| Domain:            | Record N.: 66123864             | Access Request Information:<br>Accesses: ReadData (or ListDirectory)<br>Access Mask: 0r1                                   | <data name="AccessMark/">bc1 Data Name=ProcessMark/&gt;bc1 Abata Name=ProcessMare/&gt;C.Windows/System32%ass.exe Data Name=ProcessName/&gt;C.Windows/System32%ass.exe</data>                                                                                                    |  |

Obrázok: Detail udalosti

V detaile udalosti je taktiež možný prechod na ďalšiu alebo predchádzajúcu udalosť a to pomocou smerových šípok (▲ a ▼) nachádzajúcich sa v ľavej časti dialógového okna. Date: 9.6.2015